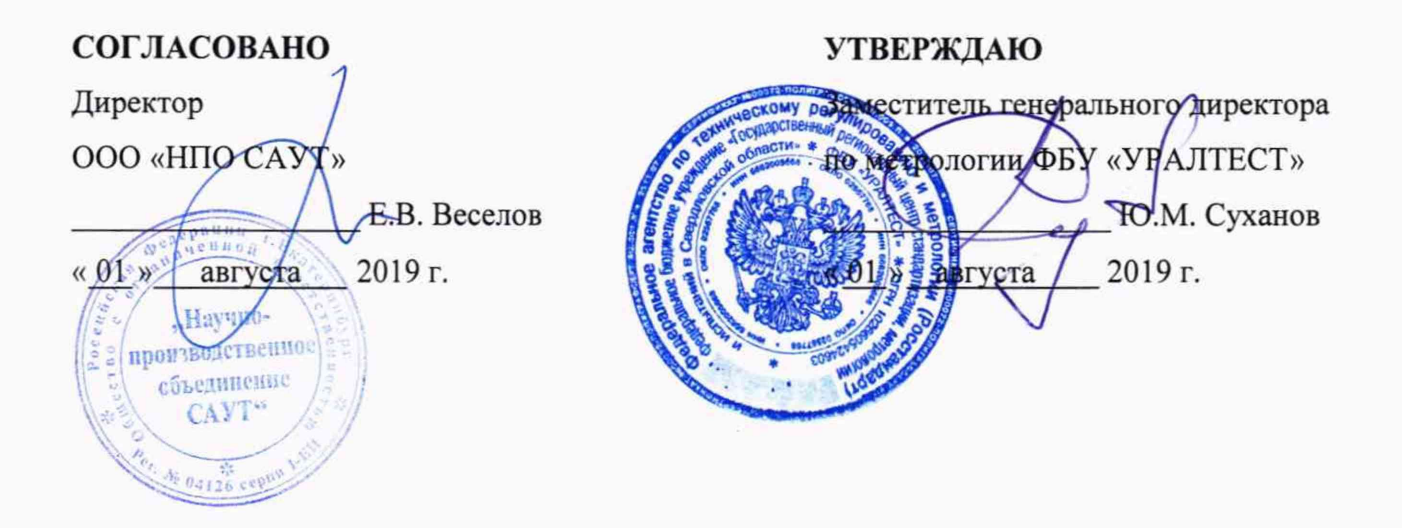

1.4

## ГОСУДАРСТВЕННАЯ СИСТЕМА ОБЕСПЕЧЕНИЯ ЕДИНСТВА ИЗМЕРЕНИЙ

### ДАТЧИКИ УГЛА ПОВОРОТА ДПС

Методика поверки МП 468179.001-2019

> Екатеринбург 2019

# СОДЕРЖАНИЕ

•

| 1 ОБЛАСТЬ ПРИМЕНЕНИЯ                                 | 3 |
|------------------------------------------------------|---|
| 2 НОРМАТИВНЫЕ ССЫЛКИ                                 | 3 |
| 3 ОПЕРАЦИИ ПОВЕРКИ                                   | 3 |
| 4 СРЕДСТВА ПОВЕРКИ                                   | 4 |
| 5 ТРЕБОВАНИЯ БЕЗОПАСНОСТИ И ТРЕБОВАНИЯ К ПОВЕРИТЕЛЯМ | 4 |
| 6 УСЛОВИЯ ПОВЕРКИ                                    | 4 |
| 7 ПОДГОТОВКА К ПОВЕРКЕ                               | 4 |
| 8 ПРОВЕДЕНИЕ ПОВЕРКИ                                 | 5 |
| 9 ОФОРМЛЕНИЕ РЕЗУЛЬТАТОВ ПОВЕРКИ 1                   | 0 |
| Приложение А 1                                       | 1 |

| Государственная система обеспечения единства измерений |                    |
|--------------------------------------------------------|--------------------|
| Датчики угла поворота ДПС                              | МП 468179.001-2019 |
| Методика поверки                                       |                    |

Дата введения в действие: « \_\_\_\_\_ » \_\_\_\_\_ 2019 г.

#### 1 ОБЛАСТЬ ПРИМЕНЕНИЯ

Настоящая методика распространяется на датчики угла поворота ДПС (далее – датчики) и устанавливает методику их первичной и периодической поверок.

Интервал между поверками – 4 года.

#### 2 НОРМАТИВНЫЕ ССЫЛКИ

В настоящей методике использованы ссылки на следующие документы:

Приказ Минпромторга России от 2 июля 2015 г. № 1815 Об утверждении Порядка проведения поверки средств измерений, требования к знаку поверки и содержанию свидетельства о поверке» (Зарегистрировано в Минюсте России 04.09.2015, регистрационный № 38822).

Приказ Министерства труда и социальной защиты РФ от 24 июля 2013 г. № 328н Об утверждении Правил по охране труда при эксплуатации электроустановок» (Зарегистрировано в Минюсте России 12.12.2013, регистрационный № 30593).

ГОСТ 12.2.007.0-75 ССБТ. Изделия электротехнические. Общие требования безопасности.

ГОСТ 12.3.019-80 ССБТ. Испытания и измерения электрические. Общие требования безопасности.

#### 3 ОПЕРАЦИИ ПОВЕРКИ

3.1 При проведении поверки датчиков выполняют операции, перечисленные в таблице 1. Таблица 1 – Операции поверки

|                                              | Номер                         | Проведение операции при |                       |  |
|----------------------------------------------|-------------------------------|-------------------------|-----------------------|--|
| Наименование операции                        | пункта<br>методики<br>поверки | первичной<br>поверке    | периодической поверке |  |
| Внешний осмотр                               | 8.1                           | +                       | +                     |  |
| Опробование                                  | 8.2                           | +                       | +                     |  |
| Определение метрологических<br>характеристик | 8.3                           | +                       | +                     |  |

3.2 Если при выполнении хотя бы одной из операций поверки по 3.1 будут получены отрицательные результаты, поверку прекращают, датчик признают непригодным к эксплуатации.

#### 4 СРЕДСТВА ПОВЕРКИ

4.1 При проведении поверки должны быть использованы средства поверки, указанные в таблице 2.

| Габлица 2 – Сред | ства поверки |
|------------------|--------------|
|------------------|--------------|

| Номер    | Наименование и тип основного или вспомогательного средства поверки;     |
|----------|-------------------------------------------------------------------------|
| пункта   | обозначение нормативного документа, регламентирующего технические       |
| методики | требования, и (или) метрологические и основные технические              |
| поверки  | характеристики средства поверки                                         |
| 8.2-8.3  | Пульт проверки ПП2-ДПС (Госреестр № 74826-19). Скорость вращения        |
|          | привода (100 – 2500) об/мин, диапазон измерений периода следования      |
|          | импульсов выходных сигналов датчика (570 – 14290) мкс, относительная    |
|          | погрешность ±2 %; диапазон измерения длительности импульсов выходных    |
|          | сигналов датчика (290 – 7140) мкс, относительная погрешность ±4 %;      |
|          | диапазон измерений сдвига между фронтами импульсов выходных             |
|          | сигналов датчика (140 – 3570) мкс, относительная погрешность ±8 %.      |
| 8.2-8.3  | Термогигрометр электронный «CENTER» мод. 310, диапазон измерений        |
|          | относительной влажности от 10 до 100 %, абсолютная погрешность ±2,5 %;  |
|          | диапазон измерений температуры от -20 до +60 °C, абсолютная погрешность |
|          | ±0,7 °C;                                                                |
| 8.2-8.3  | Барометр-анероид БАММ-1, диапазон измерений атмосферного давления       |
|          | от 80 до 106 кПа, абсолютная погрешность ±0,2 кПа.                      |
| 8.2-8.3  | ПК типа IBM PC стандартной комплектации, оснащенный                     |
|          | специализированным программным обеспечением «DPS.exe», версия ПО не     |
|          | ниже 001_032                                                            |
|          |                                                                         |

4.2 Допускается применение других средств поверки, отличающихся от приведённых в таблице 2, при условии обеспечения ими определения метрологических характеристик с требуемой точностью.

#### 5 ТРЕБОВАНИЯ БЕЗОПАСНОСТИ И ТРЕБОВАНИЯ К ПОВЕРИТЕЛЯМ

5.1 При выполнении измерений должны быть соблюдены требования Приказа Министерства труда и социальной защиты РФ от 24 июля 2013 г. № 328н «Об утверждении Правил по охране труда при эксплуатации электроустановок», ГОСТ 12.2.007.0, ГОСТ 12.3.019-80, а также требования эксплуатационной документации на ДПС.

5.2 К поверке ДПС допускаются лица, изучившие настоящую методику, руководство по эксплуатации ДПС и средств поверки, имеющие квалификационную группу по технике безопасности не ниже 2 при работе на установках до 1000 В.

#### 6 УСЛОВИЯ ПОВЕРКИ

При проведении поверки должны быть соблюдены следующие условия:

- температура окружающего воздуха, °С

25 ± 10; от 30 до 80; от 84,0 до 106,7

- относительная влажность, %

– атмосферное давление, кПа

#### 7 ПОДГОТОВКА К ПОВЕРКЕ

7.1 Перед проведением поверки ДПС и средства поверки ДПС должны быть выдержаны в условиях поверки не менее двух часов.

7.2 ДПС и средства поверки ДПС должны быть подготовлены к работе в соответствии с требованиями эксплуатационных документов.

#### 8 ПРОВЕДЕНИЕ ПОВЕРКИ

#### 8.1 Внешний осмотр

8.1.1 При проведении внешнего осмотра должно быть установлено соответствие ДПС следующим требованиям:

- соответствие комплектности требованиям эксплуатационных документов;

соответствие маркировки и заводского номера требованиям эксплуатационных документов;

 отсутствие механических повреждений в виде сколов, царапин и вмятин, а также следов коррозии материалов;

- наличие и целостность пломб;

- целостность соединителя и кабеля;

- отсутствие заклинивания оси модулятора;

отсутствие изгибов лепестков полумуфты;

отсутствие осевого люфта вала ДПС и амплитуды качания краёв полумуфты.

8.1.2 Результаты внешнего осмотра считают положительными, если выполняются условия п.8.1.1.

#### 8.2 Опробование

8.2.1 При опробовании проверяется возможность задания скорость вращения вала и вывод на экран измеренных значений программой «DPS.exe».

8.2.2 Собрать схему в соответствии с Приложением А. Установить на привод ДПС поверяемый ДПС согласно руководству по эксплуатации на пульт проверки ПП2-ДПС (далее – ПП2-ДПС). Включить питание ПП2-ДПС с помощью переключателя «СЕТЬ» на передней панели пульта контроля ПК2-ДПС (далее – ПК2-ДПС).

8.2.3 На персональном компьютере запустить программу «DPS.exe», при этом откроется окно программы «Стенд проверки ДПС» в соответствии с рисунком 1.

|                       |           |                   |                  |             |             | Версия ПО ПК2-Д   |
|-----------------------|-----------|-------------------|------------------|-------------|-------------|-------------------|
|                       | 1 ages    |                   | 1змеренные       | величины    | 國語          | Tun nog           |
| Заданная скорост      | ъ, №3     | Мин. от Nt        | мин<br>Период II | Makc<br>PS1 | Mack. of Nt | C COM             |
| 0                     | \$ об/мин | нс                |                  | HC          | HC          |                   |
| Contraction (Section) |           |                   | Период ID        | PS2         |             | Uпит              |
|                       |           | NC                |                  | нс          | HC          | C 188             |
|                       |           | 1                 | 1                |             | 3-6 A 201   | C 30 B            |
| Реверсор              |           |                   | Период IP        | M2          |             | C 35 B            |
| С вперед Г            |           | нс                |                  | MC          | HC          | (* 50 B<br>C 75 B |
| (• назад ј            |           |                   | Сдвиг м/у        | фронтани II | DPS1/2      |                   |
|                       |           |                   |                  |             | -           | Тип ДПС           |
| Скорость привода      | , Nt      | Lange Contraction | Сдвиг м/у        | спадами IDP | 51/2        | ДПС-11.01         |
|                       | п об/нин  | - HC              |                  | HC          | нс          |                   |
|                       |           | IDE               | S1 ADUTED        | HOCT HIMOVA | 608         | 1.3.1             |
| Ток привода           |           |                   |                  |             |             | C Doosen          |
| A                     |           | MC                |                  | HC          | HC NC       | ( Dosen           |
|                       |           | IDPS1 длите       | ельность па      | узы нежду и | нпульсани   | In Charge         |
|                       |           | HC                |                  | MC          | нс          | Автомати          |
| Unag1                 |           | IDF               | S2 длитель       | ность инпул | ьсов        | Ручная            |
| 1 3                   |           | нс                |                  | нс          | нс          |                   |
| Unag2                 |           | IDPS2 ANT         | ельность п       | узы между н | ипульсани   | Отнена            |
| 1                     |           | MC                |                  | MC          | HC          | Печать            |
|                       |           | Г Углы пово       | рота Г           | Измерить г  | параметры   | Выход             |
|                       | -         |                   |                  |             |             | Проверк           |

Рисунок 1 - Окно ПО «DPS.exe»

8.2.4 В открывшемся окне в поле «Тип подключения» точкой (●) выбрать «USB», выбрать тип ДПС. В поле «Uпит» точкой (●) выбрать напряжение питания датчика 50 В.

В поле «Проверка» или «Поверка» выбрать «Поверка» и нажать кнопку «Ручная».

Задать в строке «Заданная скорость, N3» скорость вращения вала 156 об/мин и в поле «Реверсор» направление вращения вала «Вперед», при этом в окне ПО «DPS.exe» должны наблюдаться показания.

8.2.5 Результаты опробования считают положительными, если установленное значение скорости вращения привода, отображаемое в ячейке «Скорость привода, Nt», находится в интервале (156 ± 16) об/мин, а в ячейках «Измеренные величины» отображаются значения.

#### 8.3 Определение метрологических характеристик

8.3.1 Определение метрологических характеристик датчиков проводится в автоматическом режиме. Нажать кнопку «Автоматич». Откроется окно «Введите номер и дату изготовления». В открывшемся окне ввести заводской номер поверяемого ДПС, месяц и год изготовления и нажать «ОК». На лицевой панели ПК2-ДПС включится индикатор, соответствующий выбранному значению напряжения питания Uпит.

| Номер:      | 1 |    | - |  |
|-------------|---|----|---|--|
| Месяц(хх):  | - |    | 1 |  |
| Год (хххх): | Г |    |   |  |
|             |   | ок |   |  |

Рисунок 2 - Окно для ввода номера и даты выпуска датчика

8.3.2 Процесс автоматической поверки параметров датчика проводится на значениях скорости вращения вала:

- ДПС-01, ДПС-09, ДПС-11, ДПС-12: (156 ± 16), (312 ± 31), (624 ± 62), (1248 ± 125), 2123\_{-212}^{+0} об/мин;

- ДПС-14: (156 ± 16), (312 ± 31), (624 ± 62), (1250 ± 125), 2500<sup>+0</sup><sub>-250</sub> об/мин.

8.3.3 При выполнении операции в нижней части поля рабочего окна программы «Стенд проверки ДПС» появится линейка прогресса, демонстрирующая ход выполнения операции. В рабочем окне программы появится сообщение «Проверка параметров ДПС на скорости 2500 об/мин» для исполнений датчика ДПС-14 или «Проверка параметров ДПС на скорости 2123 об/мин» для всех остальных исполнений, информирующее о скорости вращения датчика в соответствии с рисунком 3.

По окончании измерений на скорости вращения 2500 об/мин или 2123 об/мин (в зависимости от исполнения датчика), ПП2-ДПС автоматически переходит к измерению на скоростях вращения 1248, 624, 312, 156 об/мин, при этом в окне программы «Стенд проверки ДПС» последовательно появляются сообщения в соответствии с рисунком 3.

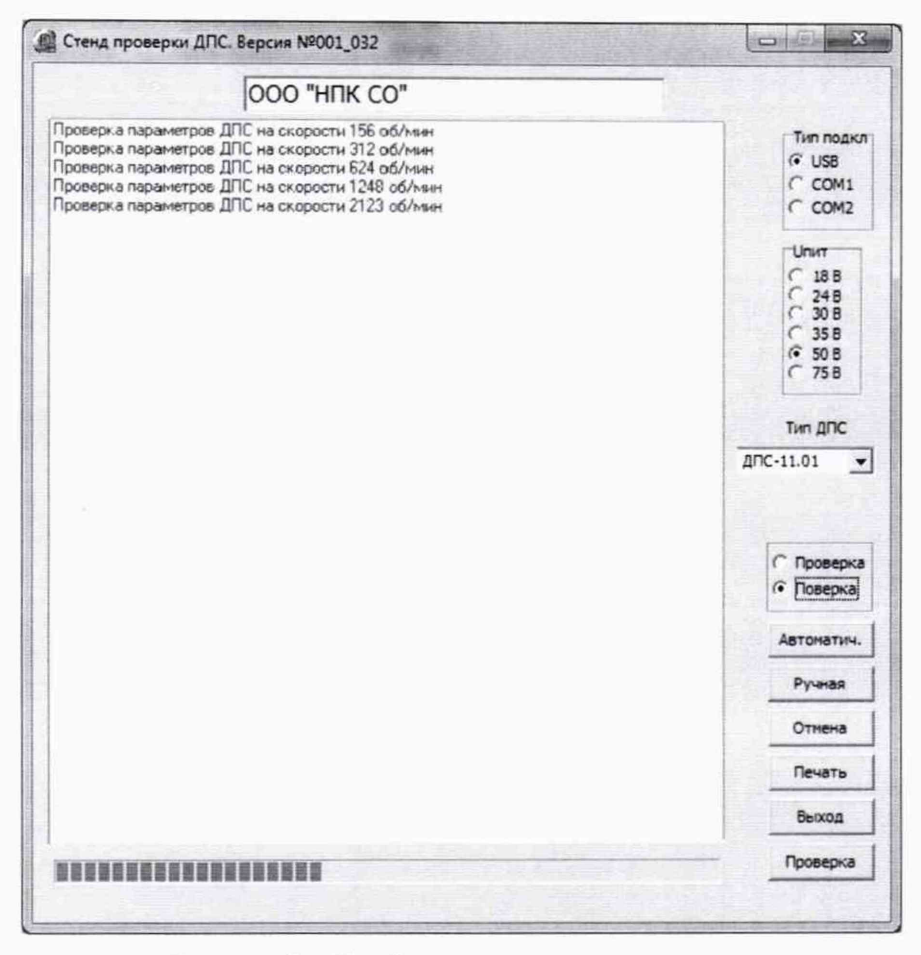

Рисунок 3 - Отображение процесса поверки

8.3.4 По окончании измерений на скорости вращения 156 об/мин вал привода ДПС начнет постепенно уменьшать скорость вращения до полной остановки, после чего в рабочем окне программы «Стенд проверки ДПС» появится сообщение «Перевод реверсора в обратное положение», после чего ПК2-ДПС изменит направление вращения вала привода ДПС на противоположное и повторит измерения по 8.3.3.

8.3.5 По окончании измерений параметров датчика на скорости вращения 156 об/мин вал привода ДПС начнет постепенно уменьшать скорость вращения до полной остановки, после чего на экране персонального компьютера всплывет окно «Dps» с сообщением «Поверка завершена успешно» в соответствии с рисунком 4, при этом на передней панели ПК2-ДПС, в поле «ПРОВЕРКА», загорится индикатор «ИСПРАВЕН».

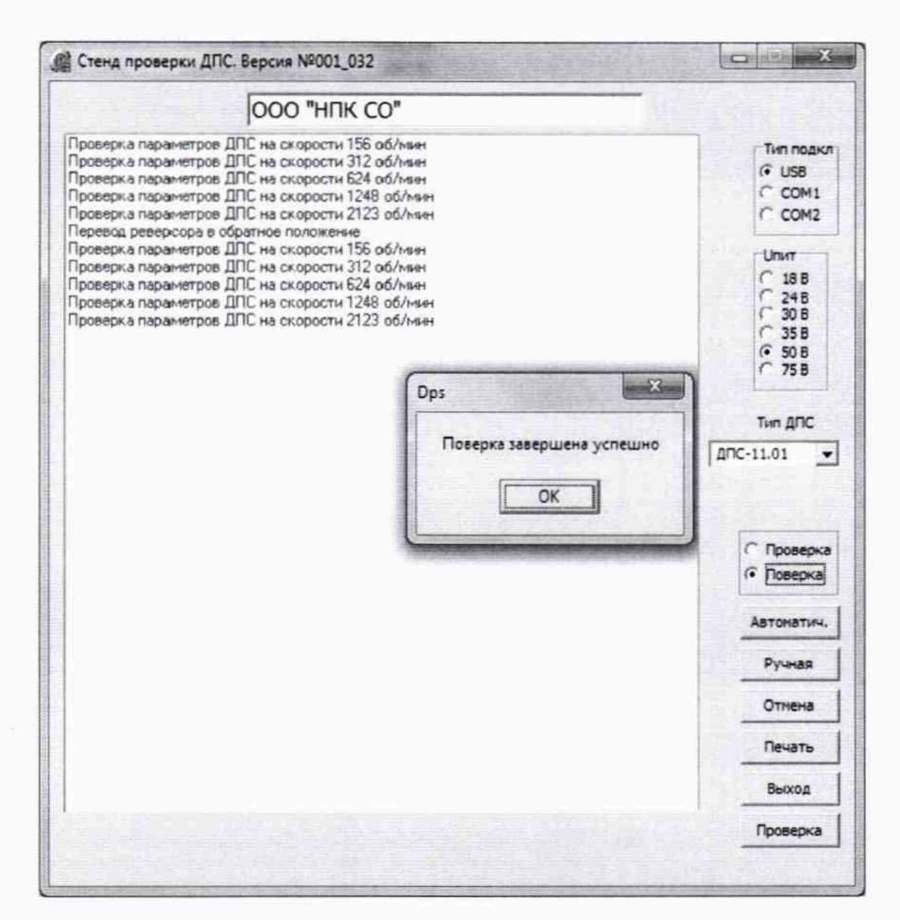

Рисунок 4 - Завершение процесса поверки

Если в результате поверки выявлена неисправность, выводится сообщение «Поверка прервана. В устройстве выявлены неисправности», а на передней панели ПК2-ДПС включится индикатор «НЕИСПРАВЕН».

8.3.6 Обработка результатов измерений производится автоматически по следующим формулам:

8.3.6.1 Угол поворота оси модулятора датчика α<sub>1</sub>, °, соответствующий N периодам импульсов определяется по формуле

$$\alpha_1 = \frac{T_{\rm sbir} \cdot 360}{T_c},\tag{1}$$

где, *Т<sub>вых</sub>* – длительность N периодов импульсов ДПС, мс;

*T<sub>c</sub>* – период синхроимпульсов пульта контроля ДПС, соответствующий одному обороту вращения оси модулятора ДПС, мс;

360 - угол полного поворота оси модулятора ДПС, °.

8.3.6.2 Угол поворота оси модулятора, α<sub>2</sub>, °, соответствующий длительности импульса определяется по формуле

$$\alpha_2 = \frac{\tau_{umn} \cdot 360}{T_c},\tag{2}$$

где  $\tau_{umn}$  – время, соответствующее длительности импульса, мс;

 $T_c$  – период синхроимпульсов пульта контроля ДПС, соответствующий одному обороту вращения оси модулятора ДПС, мс;

360 - угол полного поворота оси модулятора ДПС, °.

8.3.6.3 Угол поворота оси модулятора, α<sub>3</sub>, °, соответствующий интервалу между фронтами импульсов первого и второго каналов датчика определяется по формуле

$$\alpha_3 = \frac{\tau_c \cdot 360}{T_c},\tag{3}$$

где тс – интервал времени между фронтами импульсов первого и второго каналов датчика, мс; 360 – угол полного поворота оси модулятора ДПС, °.

8.3.7 Для печати протокола поверки в поле программы «DPS.exe» (рисунок 1) нажать кнопку «Печать».

В появившемся окне «Выбор ДПС для печати» будет представлен перечень отчетов поверенных датчиков (рисунок 5).

Выберите отчет поверки за день (сортировка отчетов по указанной дате), либо индивидуальный отчет о поверке датчика по его номеру в окне «Вид отчетов».

В предложенном перечне выделите требуемый отчет и нажмите кнопку «Выбрать».

| N9             | F    | Тип ДПС | Fe                         | дизг.        | Месяц изг              | Вреня поверки                  | Дата поверки      | Состояние |
|----------------|------|---------|----------------------------|--------------|------------------------|--------------------------------|-------------------|-----------|
| 1 100          | 1    | ДПС-01  | 20                         | 19           | 5                      | 14:27:06                       | 27.05.2019        | Годен     |
|                |      |         |                            |              |                        |                                |                   |           |
|                |      |         |                            |              |                        |                                |                   |           |
| Выб            | рать | Bug     | і отчето<br>Этчеты з       | з<br>адень   | • Отче                 | ты на каждый Д                 | ПС Выход          |           |
| <br>Ді<br>с 27 | рать | M<br>M  | отчето<br>Этчеты з<br>ЕСЯЦ | а день<br>20 | © Отче<br>год<br>119 🖜 | еты на каждый д<br>Сортировать | пс Выход<br>Найти |           |

Рисунок 5 – Выбор датчика для печати протокола

В появившемся диалоговом окне «Output Options» выбрать «Printer», нажать «OK» (рисунок 6).

| Selected Printe<br>Kyocera ECOS | r<br>SYS P2135d KX (к. 20) |        |
|---------------------------------|----------------------------|--------|
| Report Destinat                 | tion                       | ОК     |
| Pre <u>v</u> iew                |                            | Cancel |
| C Eile                          |                            | Detres |
| Format: Rave S                  | Snapshot File (NL 💌        | Setup  |
| Options                         | 1                          |        |
| Copies                          | Collate                    |        |
| 1                               | ☐ Duplex                   |        |

Рисунок 6 - Выбор принтера для печати протокола

8.3.8 Результаты считают положительными, если:

.

 абсолютная погрешность при измерении угла поворота оси модулятора датчика, соответствующего N периодам импульсов, находится в интервале ±1,30°;

 абсолютная погрешность при измерении угла поворота оси модулятора датчика, соответствующего длительности импульса, находится в интервале ±0,90°;

— абсолютная погрешность при измерении угла поворота оси модулятора датчика, соответствующего интервалу между фронтами импульсов первого и второго каналов датчика, находится в интервале  $\pm 0.80^{\circ}$ .

8.3.10 Для завершения операции поверки необходимо закрыть программу «DPS.exe», выключить пульт ПП2-ДПС, отключить кабель датчика от схемы поверки и снять поверенный датчик с привода ДПС.

#### 9 ОФОРМЛЕНИЕ РЕЗУЛЬТАТОВ ПОВЕРКИ

9.1 При положительных результатах поверки оформляют свидетельство о поверке в соответствии с Приказом Минпромторга № 1815 от 02.07.2015 г.

9.2 При отрицательных результатах поверки, оформляют извещение о непригодности к применению с указанием причин непригодности в соответствии с Приказом Минпромторга № 1815 от 02.07.2015 г.

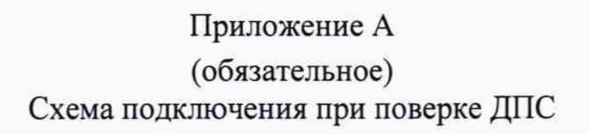

¢

\*

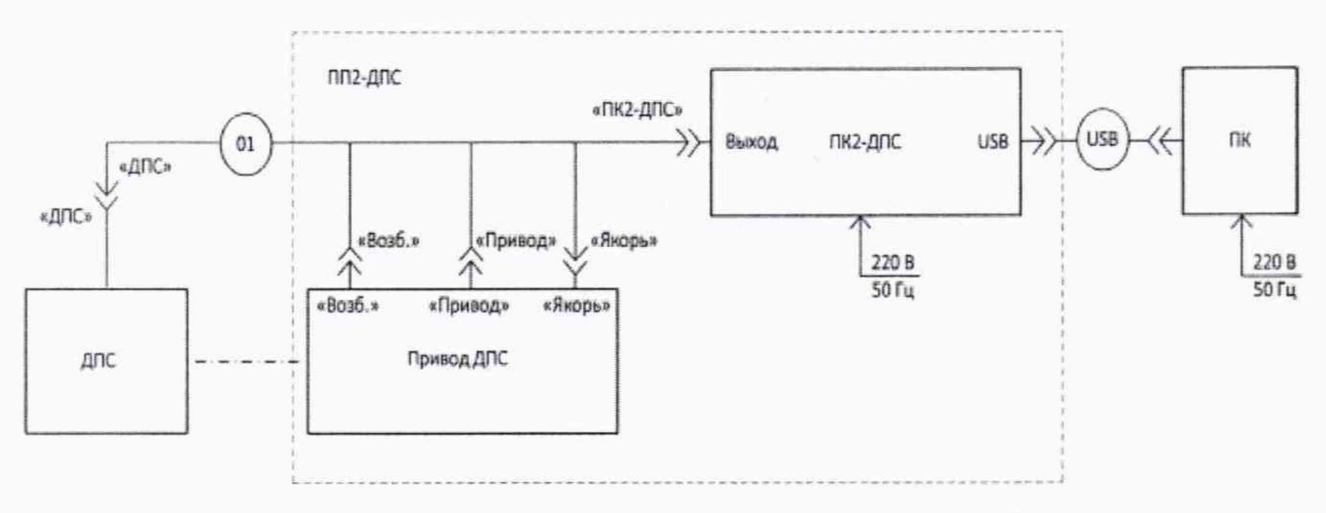

Рисунок А1 – Схема подключения при поверке ДПС

| Таблица АТ | – Перечень | наименований и | обозначений | олоков и кабелей | на схеме поверки |
|------------|------------|----------------|-------------|------------------|------------------|
|            |            |                |             |                  |                  |

| Обозначение | Расшифровка                               | Примечание            |
|-------------|-------------------------------------------|-----------------------|
| ДПС         | Датчик угла поворота                      |                       |
| ПП2-ДПС     | Пульт проверки ПП2-ДПС (в составе: привод |                       |
|             | ДПС и пульт контроля ПК2-ДПС)             |                       |
| ПК          | Персональный компьютер                    |                       |
| 01          | Кабель ДПС ВР4.855.308-01                 | Из состава<br>ПП2-ДПС |
| USB         | Кабель USB А-В                            | из состава<br>ПП2-ДПС |